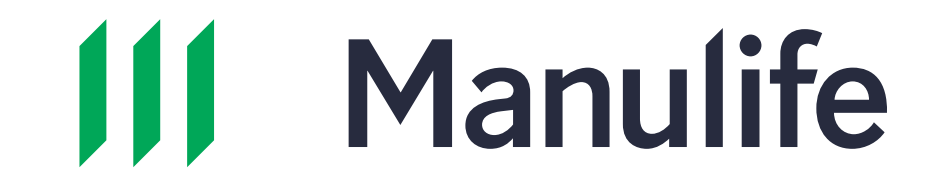

## Chiến cách để xem Hợp đồng Bảo hiểm Điện tử

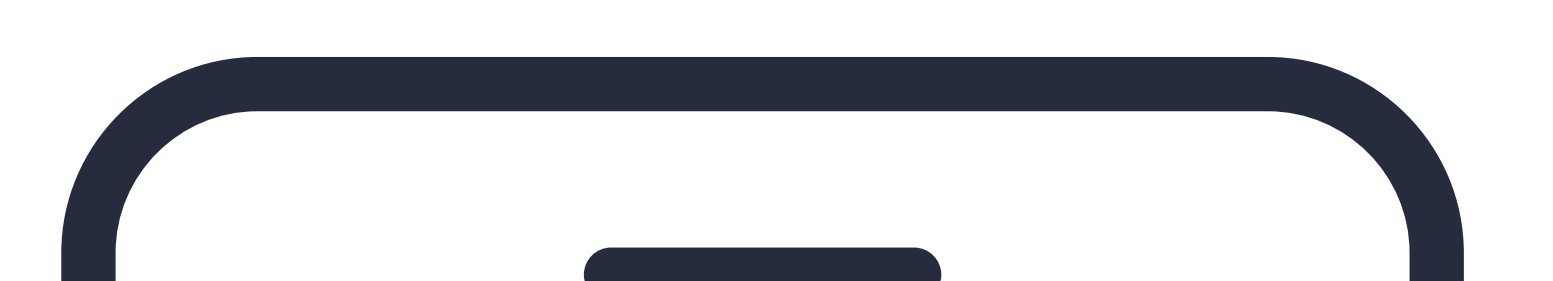

Cách 1: Sử dụng đường dẫn của Hợp Đồng Bảo Hiểm Điện Tử qua số điện thoại và/hoặc email của khách hàng

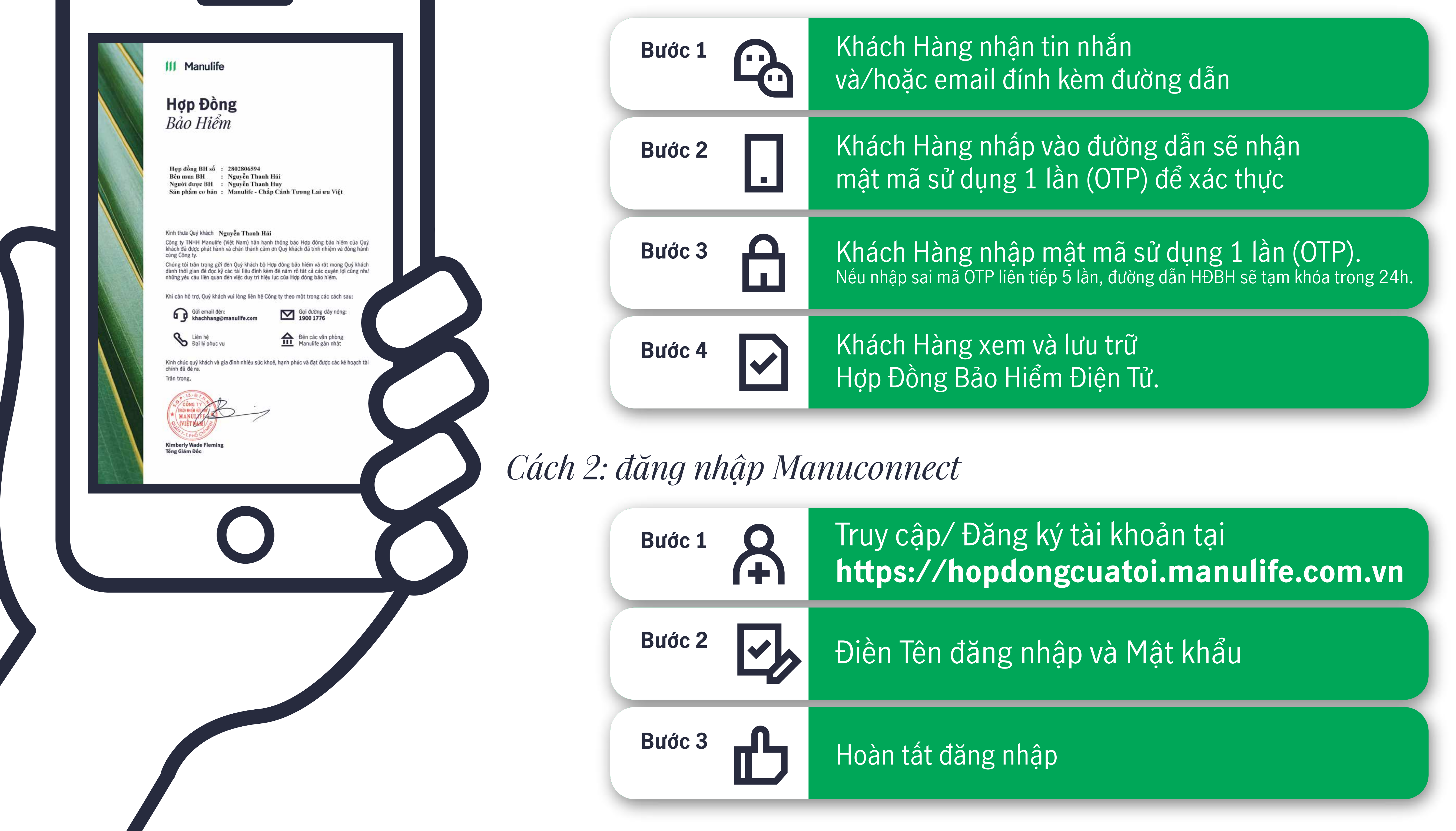